## 使用谷歌 Chrome 翻译网页步骤

你可以使用 Chrome 將網頁翻譯成其它語言。

在電腦上

- 1. 打开你需要翻译的网页。
- 2. 在网址框的右侧,选择"翻译"(Translate) 획.
  - 在网页任何處點擊鼠標右鍵,选择"翻譯语言" (Translate to [Language].
- 3. 选择所需语言。
  - 如無顯示翻译,选择更新网页 (refresh the page)。

## 在安卓(Android) 設備上

- 1. 打開需要翻譯的網頁。
- 2. 在屏幕右上角通知提示処 (notification), 點擊想要翻譯的語言選項。
  - 若想改變常設語言:
  - a. 點擊 "設定"Settings 🍄 > 點擊 "更多語言"More languages。
  - b. 然後選擇所需語言。

如需常設將網頁固定翻譯成某種語言,點擊"設定"Settings 🍫 > 然後選擇"常設 翻譯語言"Always translate pages in [選擇所需語言].

在蘋果 iPhone 或者 iPad 上

- 1. 打開需要翻譯的網頁。
- 2. 在屏幕的頂部, 選擇你需要翻譯的語言。
  - 若需要改變常設語言,點擊"設定"Settings <sup>②</sup> > 然後點擊"更多語言"More languages,再選擇所需要的語言。
- 3. Chrome 可為你即時翻譯網頁。

如需常設將網頁固定翻譯成某種語言,點擊"設定"Settings 🍄 > 然後選擇"常設 翻譯語言"Always translate pages in [選擇所需語言].

如你已採取建議步驟,但還是點擊不出"翻譯選項"Translate,有可能是因為沒有你需 要翻譯的語言選項。

如果**你需要進一步的幫助,可與我們的兒童護理調**查組(Childcare Survey Team)聯 繫。請發送電子郵件至:<u>ChildcareSurvey@nisra.gov.uk,</u>或致電 028 9025 5352。